# 全農営農管理システム Z-GIS を用いた 人工衛星リモートセンシング作物診断 マニュアル第 1.1 版

# 【天晴れ連携】

# 令和2年6月

JA 全農 耕種総合対策部

# 【目次】

| ١.  | 人工衛星リモートセンシングによる営農支援サービス「天晴れ(あっぱ  |
|-----|-----------------------------------|
|     | れ)」の概要1                           |
|     |                                   |
| 11. | リモートセンシング作物診断の実施                  |
| 1.  | 全農営農管理システム Z-GIS を用いた GIS データの準備3 |
| 2.  | 「天晴れ」の申込み6                        |
| 3.  | 診断結果データの Z-GIS への取り込み9            |
|     |                                   |
| .   | 診断結果の活用方法                         |
| 1.  | 基本的な活用方法                          |

| 2. | 水稲栽培における活用方法1 | 12 |
|----|---------------|----|
|    |               |    |

# 

# 人工衛星リモートセンシングによる営農支援サービス「天晴れ(あっぱれ)」の概要

#### (1) 概要

国際航業株式会社がサービスを提供する「天晴れ」は、人工衛星やドローン から撮影した地表画像をもとに圃場の状況を解析・可視化して、診断レポート を作成する営農支援サービスです。インターネットを通じて利用するクラウド 型サービスで、平成 29 年(2017 年)10 月にリリースしました。

(2) 特長

手軽にリモートセンシングを利用

Webを通じて診断を依頼し、パソコンやスマートフォンで診断結果を閲覧で きるので、新たな機器導入が不要で、手軽にリモートセンシングを依頼できま す。

多様な解析項目

水稲、小麦、大豆、牧草を対象に、水分含量やタンパク含量等の解析が可能 です。解析項目は今後さらに拡大する予定です。

| 作物  | 診断メニュー     | 診断時期             |
|-----|------------|------------------|
|     | 葉色(SPAD 値) | 幼穂形成期~           |
| 水稻  | タンパク含有率    | 登熟期以降~           |
|     | 籾水分率       | 収穫期              |
|     | タンパク含有率    | 登熟期以後~           |
| 小友  | 穂水分率       | 収穫期              |
| 大麦  | 穂水分率       | 収穫期              |
| エー  | 生育診断       | 中耕・培土を行う時期       |
| 大豆  | 収穫適期診断     | 収穫期              |
| *** | 雑草検出       | 1番草~2番草、草種ともに要相談 |
| 松早  | 不良植生割合     | 2時期以上の診断が必要      |

表.「天晴れ」の診断メニュー

#### ③ 撮影面積 1,000ha より申込み

人工衛星からのリモートセンシングは、最小撮影面積 1,000ha 単位より申込 みを行います。以後、100ha 単位で加算可能です。診断レポートは生産者やグ ループ・団体ごとに小分けすることもできます。該当する撮影面積は、耕地面 積ではなく、診断依頼するすべての圃場を囲った面積(農道や畔などを含む) が該当します。

詳細は下記ホームページをご覧ください https://agriculture.kkc.jp/

# (3) 全農営農管理システム Z-GIS との連携について

Z-GIS を利用することにより、「天晴れ」の診断申込みが容易になります。 また診断レポートを Z-GIS 上で営農情報と併せて表示、編集することが可能に なります。

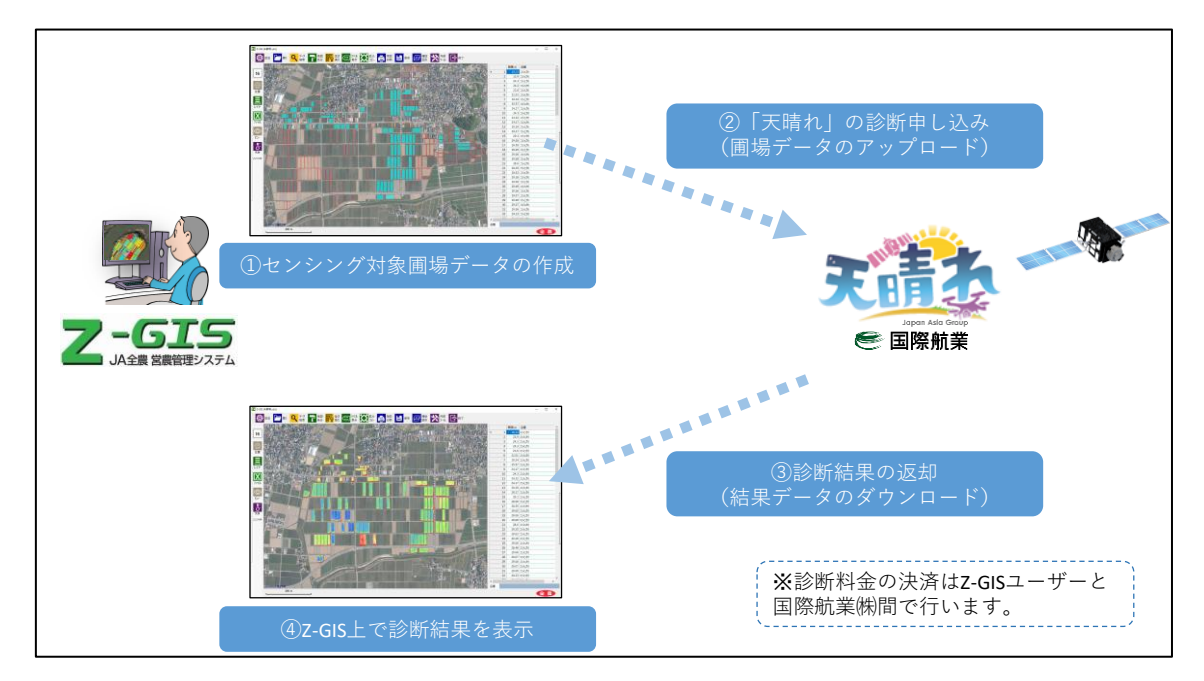

図. Z-GIS と天晴れの連携の概要

#### II. リモートセンシング作物診断の実施

1. 全農営農管理システム Z-GIS を用いた GIS データの準備

## (1) センシング対象圃場の登録

診断を実施者は対象圃場ポリゴンを Z-GIS で作成します。必要に応じて、生産者名、作物名、品種名、面積を登録してください。カラムは文字化けを防ぐために下記のように英字で作成してください。作物名(SAKUSHU)は必須で、水稲、小麦、大麦、大豆、牧草の中から選んで入力してください。

| 項目           | カラム名       |
|--------------|------------|
| 地区名          | KUKAKUNAME |
| 地域団体(共同施設など) | DANTAINAME |
| 作物名          | SAKUSHU    |
| 品種名          | HINSHU     |
| 生産者名         | NAME       |

また、「ID」カラムを設定し、半角英文字と数字を組み合わせて圃場毎に任意の ID を振って下さい。この際、ID が重ならないよう留意してください。

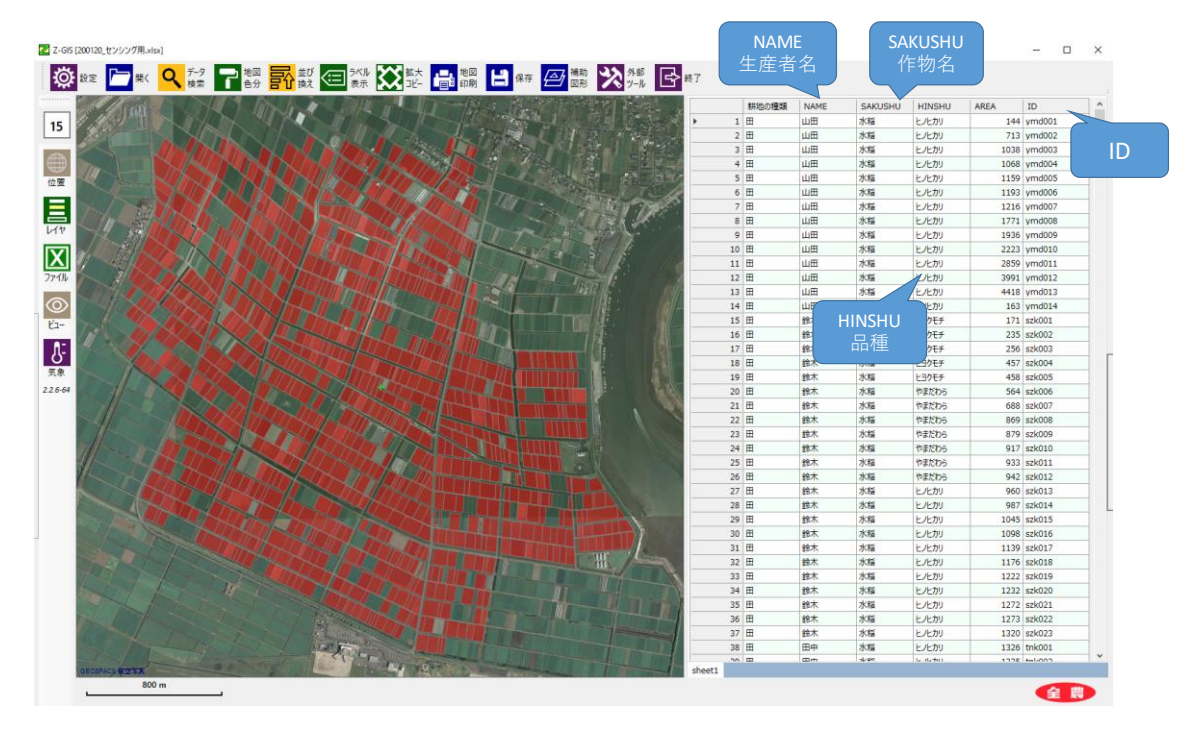

#### (2) センシングエリアの確認

センシングエリアを大きなポリゴンで囲って(8角形まで)、外部ツール⇒面 積計算を用いて面積を把握します。計算後、ポリゴンは消去します。

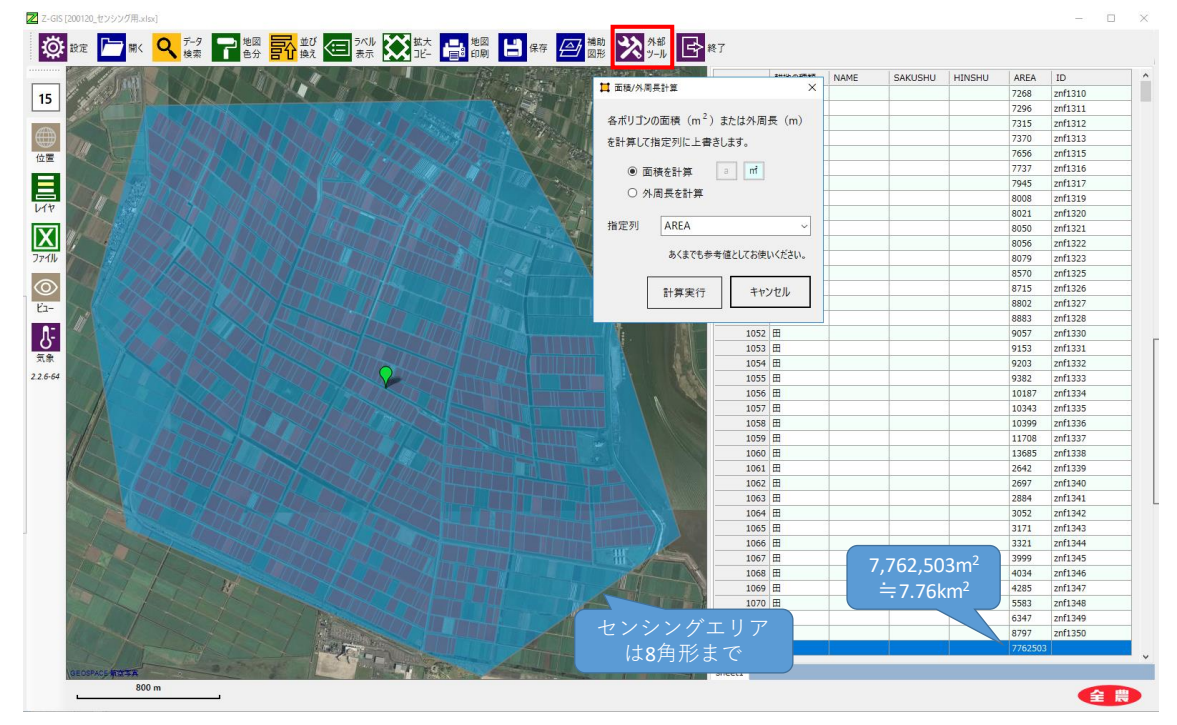

# (3) 圃場データの保存

画面左側ツールバーのファイルの種類を「SHP」(Shape:シェイプファイル)にし、任意の名前を付けて保存します。ファイル名は半角英数字にしてください。

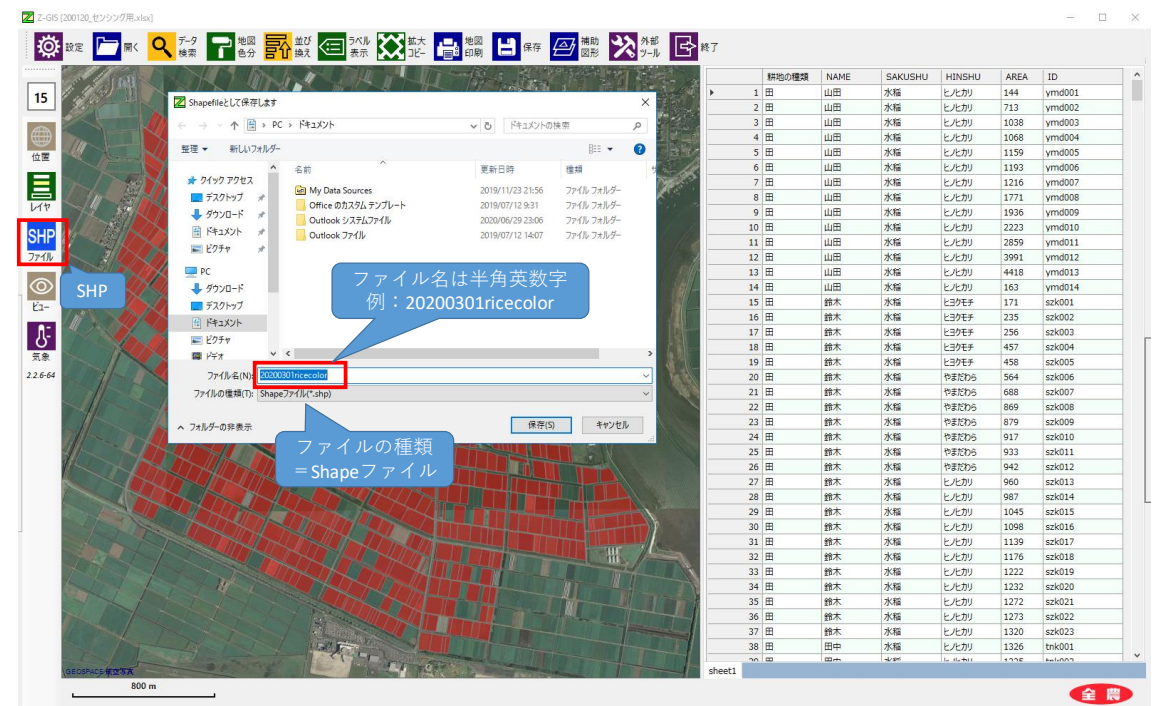

# (4) 圧縮

Shape ファイルは複数のファイルから構成されます。すべてのファイルを選 択し、右クリック⇒送る⇒圧縮(zip 形式)フォルダで圧縮ファイルを作成し ます。これで圃場データが完成します。

| 📙 🖂 📃 👳 🕴 20200301ricecolor |                              |                  |               |                  | - 🗆 X                                                                   |                                                                     |  |
|-----------------------------|------------------------------|------------------|---------------|------------------|-------------------------------------------------------------------------|---------------------------------------------------------------------|--|
| ファイル ホーム 共有                 | 表示                           |                  |               |                  |                                                                         | ~ <b>0</b>                                                          |  |
| ← → ~ ↑ 📙 > PC              | > デスクトップ > 20200301ricecolor |                  |               |                  |                                                                         | ✓ ひ 20200301ricecolorの検索 ♪                                          |  |
| - <i>h(wh</i> when          | 名前 ^                         | 更新日時             | 種類            | サイズ              |                                                                         |                                                                     |  |
|                             | 20200301ricecolor.cpg        | 2020/03/02 11:39 | CPG ファイル      | 1 KB             |                                                                         |                                                                     |  |
| TX9F9J #                    | 20200301ricecolor.dbf        | 2020/03/02 11:39 | DBF ファイル      | 1,337 KB         |                                                                         |                                                                     |  |
|                             | 20200301ricecolor.prj        | 2020/03/02 11:39 | PRJ ファイル      | 1 KB             |                                                                         |                                                                     |  |
| F#1X2F #                    | 20200301ricecolor.shp        | 2020/03/02 11:39 | SHP ファイル      | 186 KB           |                                                                         |                                                                     |  |
| 📰 ピクチャ 🛛 🖈                  | 20200301ricecolor.shx        | 2020/03/02 11:39 | SH) 7-Zip     |                  | >                                                                       |                                                                     |  |
| PC                          |                              |                  | CRC SHA       |                  | $\rightarrow$                                                           |                                                                     |  |
|                             |                              |                  | 🔛 Windows 🛙   | Defender でスキャンする |                                                                         |                                                                     |  |
| 三 デスクトップ                    |                              |                  | 送る(N)         |                  | >                                                                       | Bluetooth デバイス                                                      |  |
| F#1X7F                      |                              |                  | (力)(日)(力)     |                  |                                                                         | - デスクトップ (ショートカットを作成)                                               |  |
|                             |                              |                  | 3F-(0)        |                  |                                                                         | Ντειχνή                                                             |  |
| ■ ビデオ                       |                              |                  |               | a /a - # /a      |                                                                         | - III X-ル受信者                                                        |  |
| h 51-3047                   |                              |                  | ショートカットの作成(S) |                  |                                                                         | E 圧縮 (zip 形式) フォルダー                                                 |  |
| - 7.05M (201-5) 1 703       |                              |                  | 削除(D)         |                  | Z-BFM (¥¥tcfu1.znad.zennoh.or.jp¥redirect1\$¥SBC¥P0704010¥Desktop) (U:) |                                                                     |  |
| TGIS64 (¥¥tcfu1 zna         |                              |                  |               | -(m)             |                                                                         | _ ZGIS64 I.znad.zennoh.or.jp¥redirect1\$¥SBC¥P0704010¥Desktop) (V:) |  |
| - 20004 (***C10 11210       |                              |                  | プロパティ(R       | 0                |                                                                         |                                                                     |  |
| 🧼 ネットワーク                    |                              |                  |               |                  |                                                                         |                                                                     |  |
|                             |                              |                  | 20200301rice  | color.zip        |                                                                         | 2020/03/02 11:41   圧縮 (zip 形式) フォ   119 KB                          |  |
|                             |                              |                  |               |                  |                                                                         |                                                                     |  |
| 5 個の項目 5 個の項目を選             | 訳 1.49 MB                    |                  |               |                  |                                                                         |                                                                     |  |

# 2. 国際航業㈱「天晴れ」の申込み

(1) 利用者登録

天晴れホームページの新規お申込みページから、必要項目を入力、申請しま す。

https://agriculture.kkc.jp/

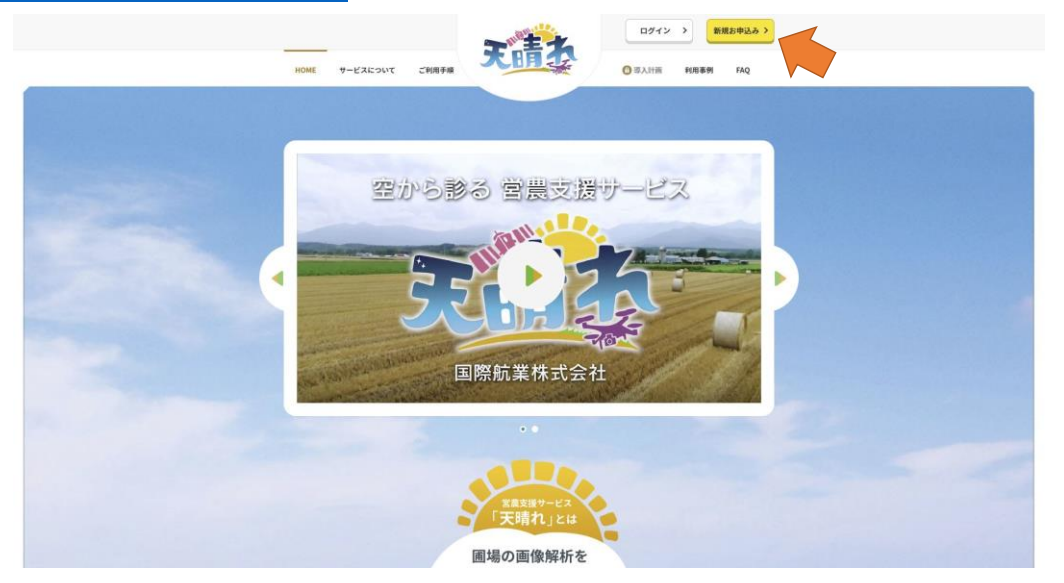

「どこでサービスを知りましたか?」項目にて、「JA 全農からの紹介」を選択

| 電話番号 必須             | 03-1234-5678(半角英数、小文字)                                                       |
|---------------------|------------------------------------------------------------------------------|
| 郵便番号 必須             | 111-1111 (半角英数、小文字)<br>Q <del>郵便器号から住所を検索</del>                              |
| 住所 必須               |                                                                              |
| 建物、ビル名など            | 国際ビル1F(全角)                                                                   |
| どこでサービスを<br>知りましたか? | <ul> <li>選択して下さい。</li> <li>▼</li> <li>選択して下さい。</li> </ul>                    |
| ご請求先 必須             | 温示(ション)<br>天晴れ垣当省からの紹介<br>国際院講社員からの紹介<br>展示会・セミナーなど                          |
| ご請求先が上記と異なる         | 地域の勉強会・研修会                                                                   |
| 郵便番号                | 国際加速中で<br>製語、メディア<br>ヤマハ発動機、スカイテック担当者からの紹介<br>井闌屋県株式会社の担当者からの紹介<br>丸谷を高からの紹介 |
| 住所                  | 東京都千代田区丸の内三丁目1番地1号(全角)                                                       |
| 建物、ビル名など            | 国際ビル1F(全角)                                                                   |
| 備考                  | ご請求先について 例:○○支店○○課 宛にご請求ください。                                                |
|                     |                                                                              |

(2) 衛星画像による解析依頼

必要項目入力、Z-GIS 仕様出力選択し、Z-GIS で作成した圃場データ(1.(4) の Zip データ)を赤枠部分からアップロードし、依頼します。

| テスト様 <u>会員情報</u>                                                                |                                                                                                    |                                                                     | ログアウト > 注文履歴                                                 | >          |
|---------------------------------------------------------------------------------|----------------------------------------------------------------------------------------------------|---------------------------------------------------------------------|--------------------------------------------------------------|------------|
| HOME サービスについ                                                                    | いて ご利用手順                                                                                                    | THE                                                                 | 導入計画 利用事例 FAQ                                                |            |
| トップ / 衛星画像による解析注文                                                               |                                                                                                    |                                                                     |                                                              |            |
| 衛星画像による                                                                         | る解析注文に <sup>·</sup>                                                                                                    | ついて                                                                 | <ul> <li>ご注文状況</li> <li>◆ 注文履歴</li> <li>● ユーザーガイド</li> </ul> |            |
| ご用意いただくもの                                                                       | いただくには、圃場のGI                                                                                                    | Sデータが必要です。                                                          | 1000000000000000000000000000000000000                        |            |
| <ul> <li>圃場GISデータについては</li> <li>圃場GISデータがお手元に</li> </ul>                        | t_ <mark>「GISデータの手引き」(P</mark><br>こ無い場合は <u>こちら</u> にお問い                                                                                              | PDF)をご確認ください。<br>い合わせください。                                          | ドローン画像による<br>解析注文                                            |            |
| <ul> <li>申し込みから納品までの決<br/>注文受付フォーム<br/>からお申込み</li> <li>第所の可<br/>金融をご</li> </ul> | <ul> <li>         (1) (古、概算<br/>(古、概算<br/>現示します、)<br/>「赤紙」         (日本)<br/>(本)(本)(本)(本)(本)(本)(本)(本)(+)(+)(+)(+)(+)(+)(+)(+)(+)(+)(+)(+)(+)</li></ul> | <ul> <li>練術完了 ご純品<br/>から<br/>スールで<br/>お知らせします。<br/>がクンロー</li> </ul> | 会員情報                                                         |            |
| ※概算のお見積もりをご希望<br>確認下さい。                                                         | 200場合は、導入計画のペー                                                                                                    | / して下さい、<br>ージをご びん計画                                               | サービスに関するご相談、<br>お問い合わせはこちら<br>お問い合わせ                         | >          |
| 衛星画像による解                                                                        | 析 注文受付フォ・                                                                                                    | -Ц                                                                  | 平日 9:30~17:00<br>土日、祝日、年末年始を除く                               |            |
| GISデータをご用意いただき<br>オプション機能 Z4                                                    | 、以下のフォームに入力し<br>●<br>GIS用データが必要な場合は選択                                                                                                    | τς κευ.<br>Ζ-G                                                      | GIS用データにチェッ                                                  | 2          |
| 対象エリアの <mark>必須</mark> 圏 <sup>3</sup><br>GISデータ                                 | Z-GIS用ナーダ<br>場のGISデータを選択してくだ。                                                                                                    | さい。<br><b>6 参</b> 照                                                 | 圃場デ<br>アップ                                                   | ータを<br>ロード |
| 全<br>い。                                                                         | 体図+複数図面を選択した場合<br>。                                                                                                    | は、地区分けのGISデータを選択してくださ                                               | đ                                                            |            |
|                                                                                 | <ul> <li>GISデータをアップロード3<br/>必要となります。まとめて<br/>願いします。</li> </ul>                                                                                        | する際は、 以下の4種類の拡張子ファイル:<br>Zipファイルにて圧縮してアップロードをお                      | が<br>お                                                       |            |

## (3) 結果のダウンロード

ユーザ ID からログイン、マイページのトップ画面にて注文履歴を確認する ことが出来ます。解析完了となると、データのダウンロードが可能となりま す。

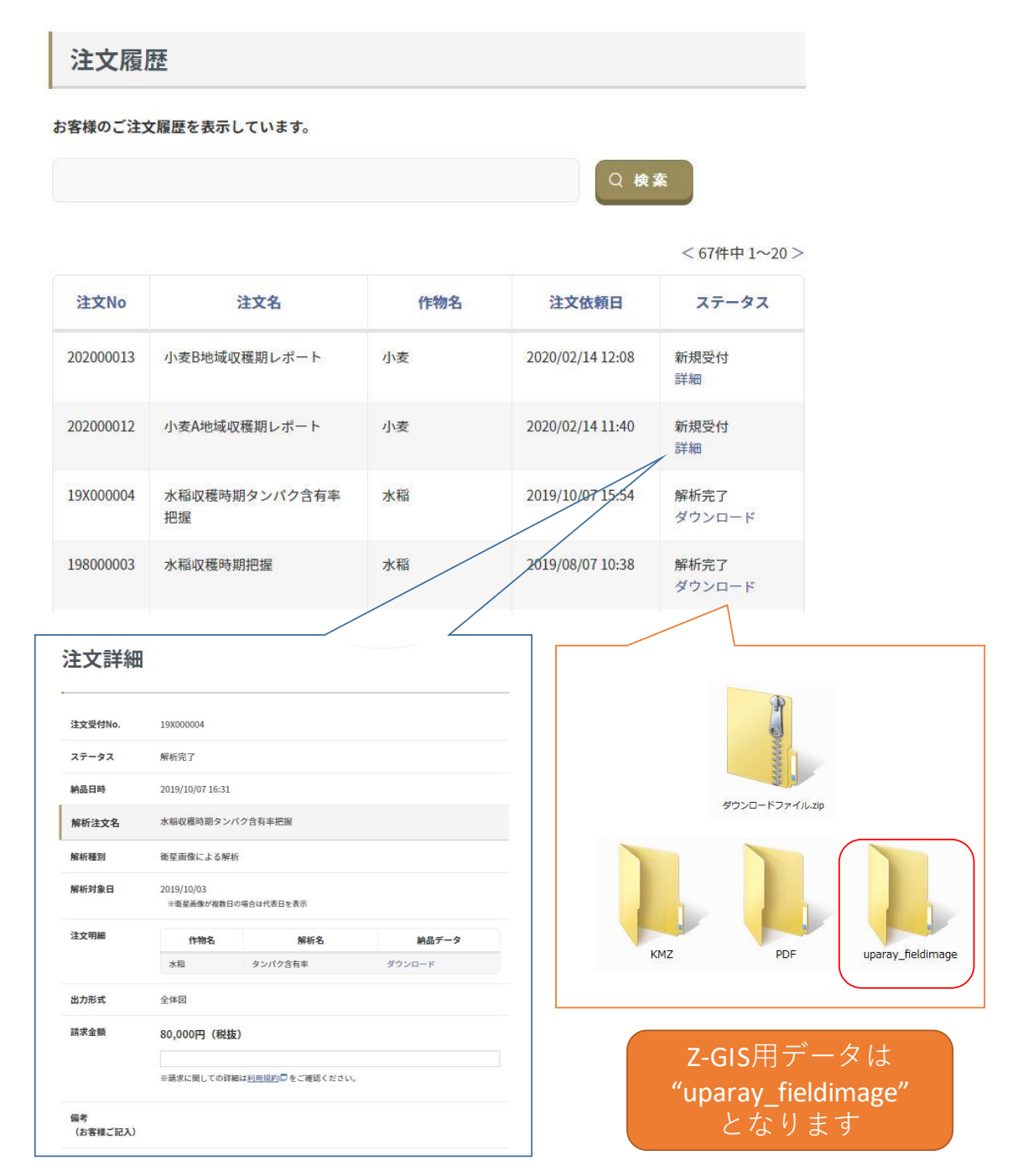

# 3. 診断結果データの Z-GIS への取り込み

# (1) 「天晴れ」からダウンロードした Z-GIS 形式データの構成

ダウンロードしたファイルを解凍します。フォルダの名前は変更しないでく ださい。

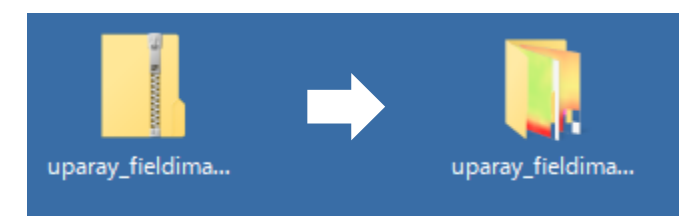

# (2) 診断結果データの Z-GIS への取り込み

診断結果データ(フォルダ)、通常の Excel-GIS データの順に Z-GIS に取り 込みます。(逆の順序でも取り込めます)

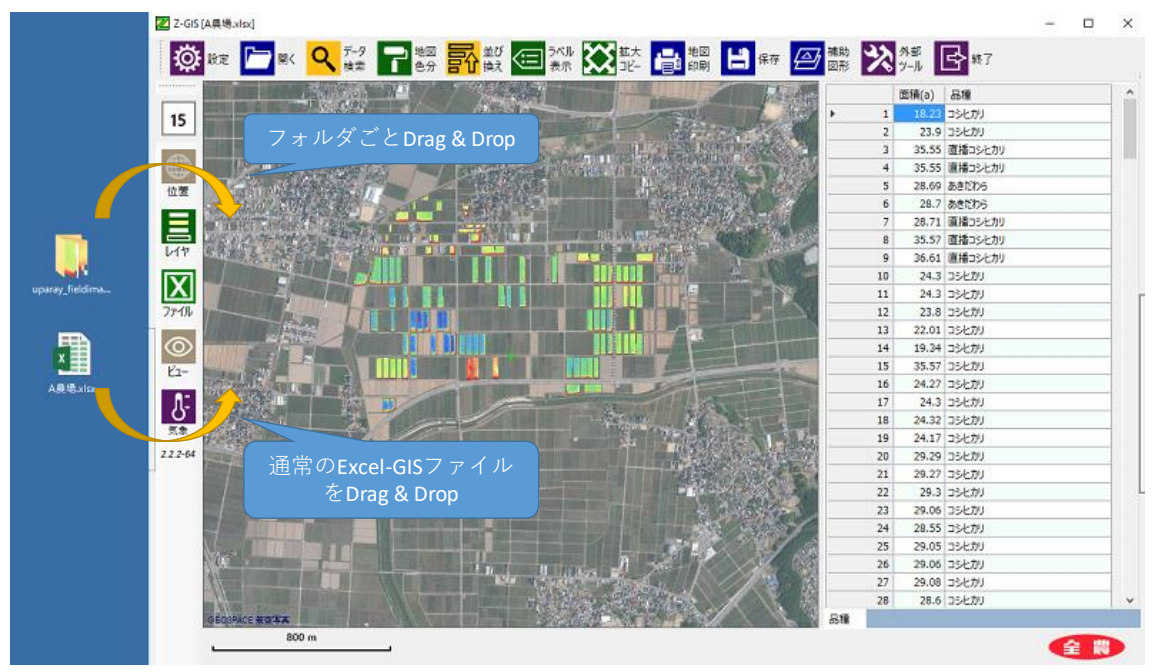

## (3) ポリゴンの設定

通常の Excel-GIS ファイルのポリゴンに色がついていると、診断データが塗りつぶされてしまうため、設定⇒地図で、ポリゴンの塗色の濃さを「0」にします。

また、データを検索・抽出する場合、抽出したデータ以外の診断データを塗りつぶすために、無効ポリゴンの塗色を背景地図と類似した色とし、濃さを「200」以上にします。

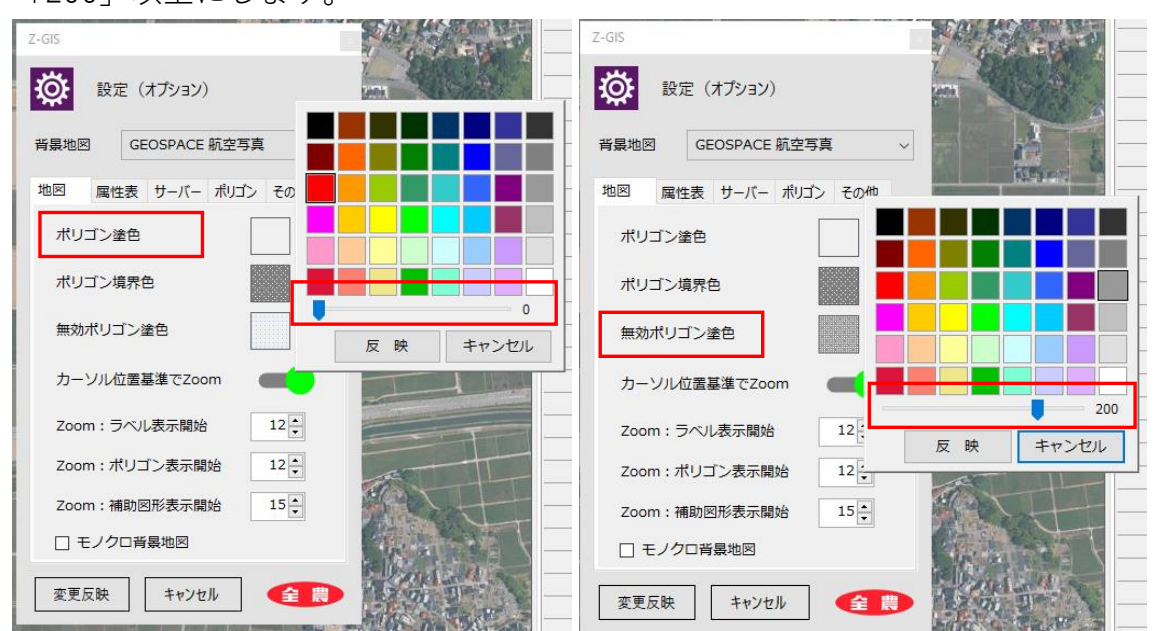

# (4) データ検索

データ検索機能を用いて、品種、生産者などを指定して抽出することができます。

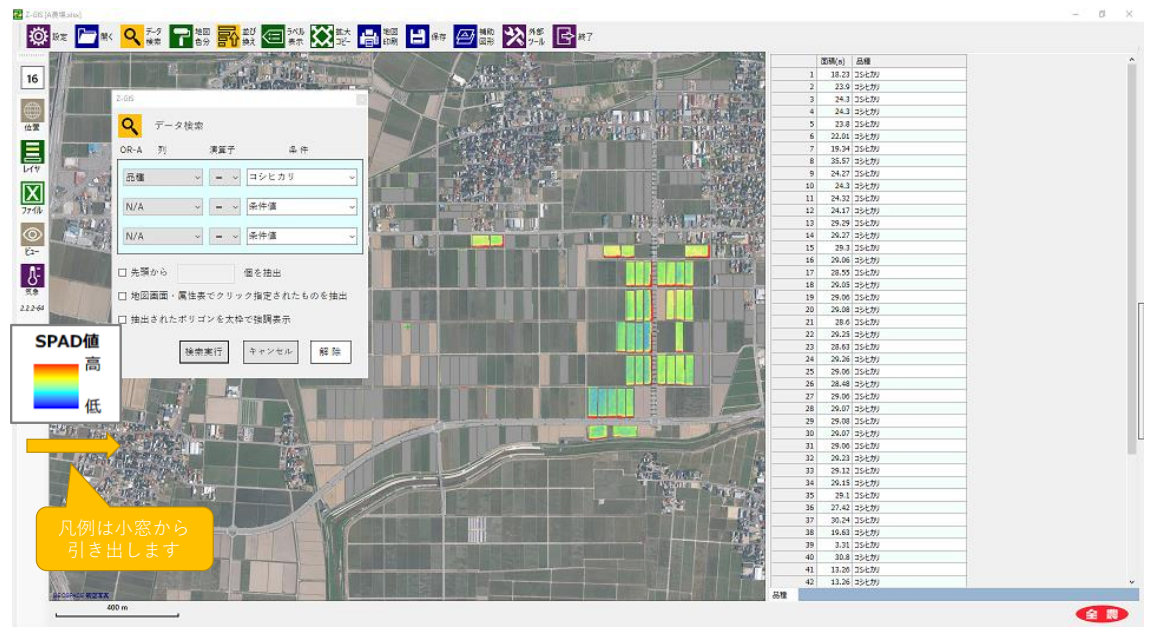

#### III. 診断結果の活用方法

#### 1. 基本的な活用方法

JA 全農では令和元年度産水稲、麦(小麦・大麦)について、全国 6 カ所の現 地圃場でリモートセンシング作物診断および現地調査を実施し、それらの整合 性を確認しました。

現在、リモートセンシグの診断結果は色で視覚化(ヒートマップ)されてい ます。結果の活用にあたっては、現地の圃場状態を確認の上で営農管理に反映 します。

例えば、平均的な生育を示す圃場、すなわち標準田(畑)を設置し、相対的 な評価を行います。診断結果が最も高い圃場、低い圃場の状態も確認しておく ことが有効です。Z-GIS は圃場毎に画像ファイル(.jpgのみ)を保存できます ので、関係者で基準(見方)を統一することができます。

※診断結果は数値では出ません。また、診断ごとに色の基準が変わりますので、異なる時期での厳密な比較はできません。

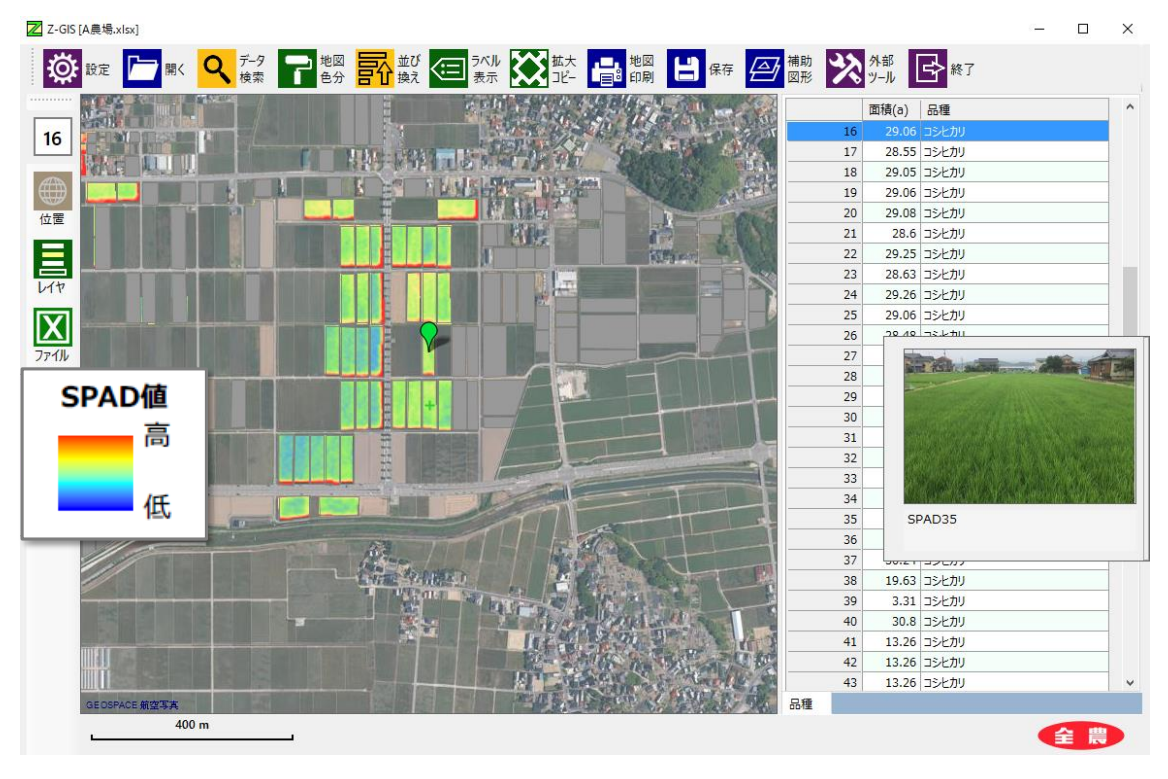

図.水稲葉色(SPAD 値)の診断例

#### 2. 水稲栽培における活用方法

#### (1) 葉色(SPAD)診断【診断時期:幼穂形成期】

水稲栽培では一般に幼穂形成期の葉色(SPAD計、葉色板)診断により穂肥 の判断を行います。近年は窒素栄養不足により高温障害の発生が懸念されてお り、出穂前に診断と追肥施用をする場合もあります。リモートセンシング作物 診断により圃場のバラつきを把握し、圃場毎に施肥量を調整することができま す。

葉色が濃く、生育が旺盛な圃場は倒伏のリスクも高いので、そういった圃場 は予め、対策をとることができます。(倒伏軽減剤施用など)

## (2) 籾水分、タンパク含有率【収穫前】

収穫前に籾水分を診断することにより適期刈取りができ、品質向上(水分低 下による胴割れ粒の発生抑制)、乾燥コスト低減が期待されます。玄米のタン パク含有率は良食味米の作付け圃場の選定や、翌年の基肥施肥量を決定するた めに活用できます。

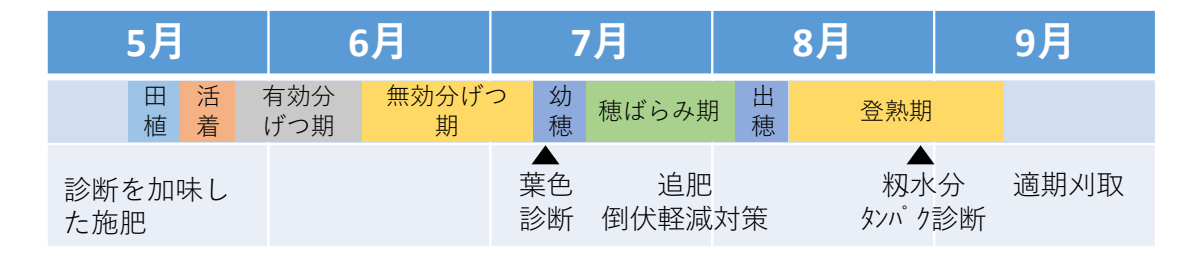

## 図.水稲栽培におけるリモートセンシング診断と結果の活用

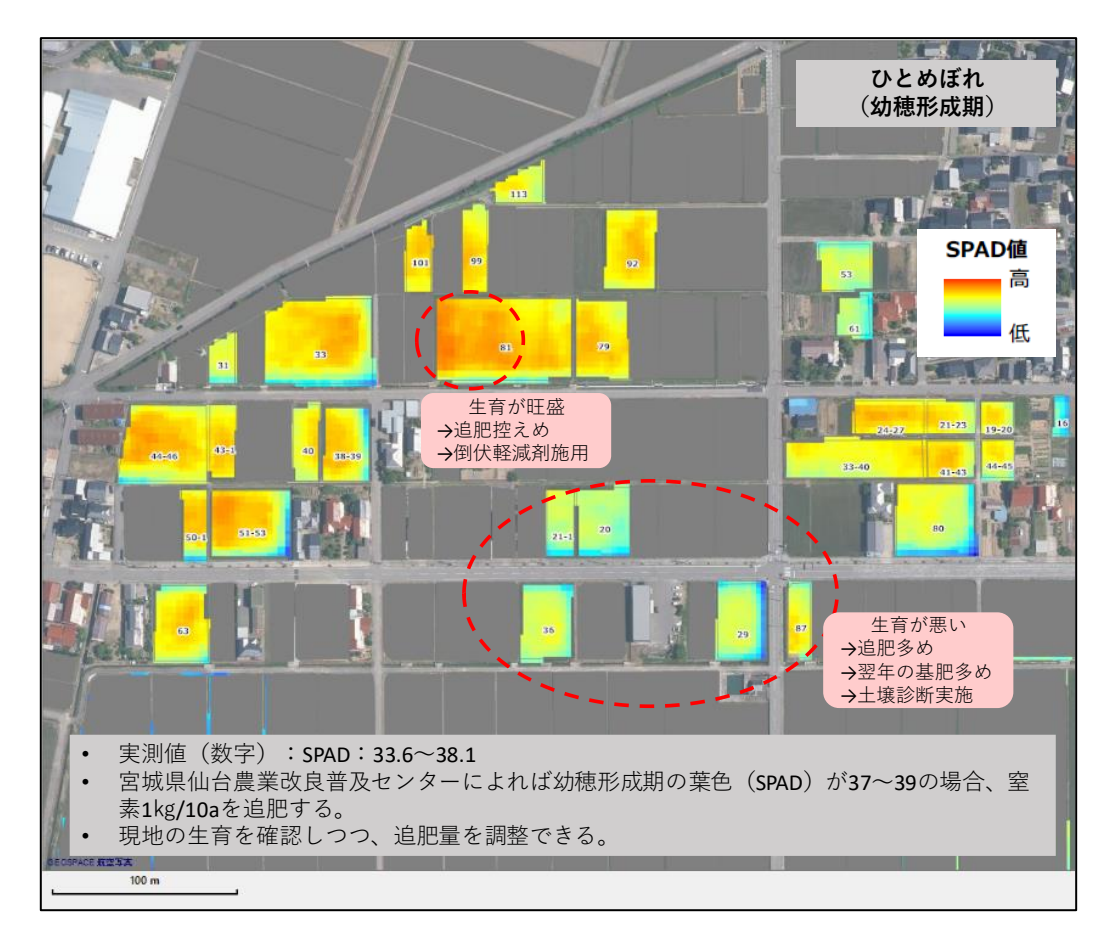

図. ひとめぼれ圃場のリモートセンシング診断(葉色値)の例

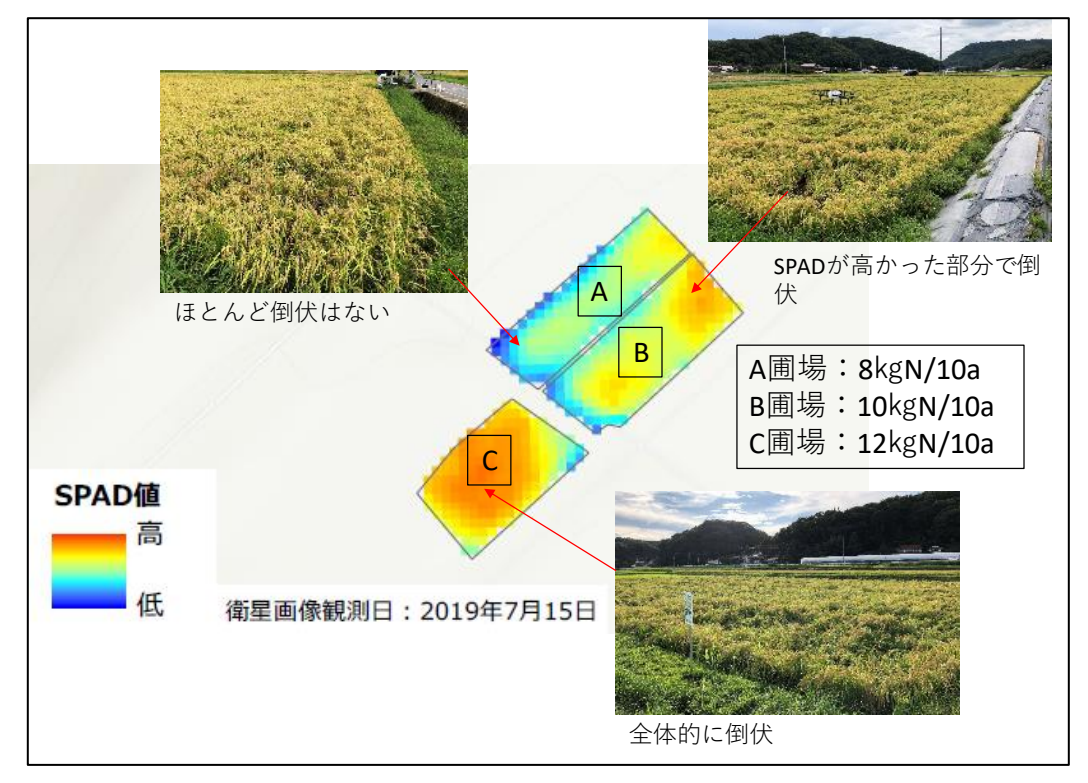

図. 異なる基肥窒素施肥量圃場におけるつきあかりのリモートセンシング診断 (葉色値)の例

#### 3. 麦栽培における活用方法

# (1) 穂水分率【収穫前】

麦栽培においては収穫後の乾燥コスト削減のために、穂水分率を30%以下に 落とした後に収穫することが多いですが、一方で穂が降雨にあたると穂発芽が 発生しやすく、収穫作業計画を綿密に立てる必要があります。リモートセンシ ング診断により、圃場毎の穂水分率の高低が分かれば効率的な作業が可能にな ります。

#### (2) タンパク含有率【収穫前】

パン用小麦やラーメン用小麦の産地ではタンパク含有率を高めるための施肥 法、栽培法が検討されています。リモートセンシング診断によりタンパク含有 率のバラツキを把握し、品質の高位平準化を狙うことができます。診断のタイ ミングは収穫期に近いほど精度は向上します。

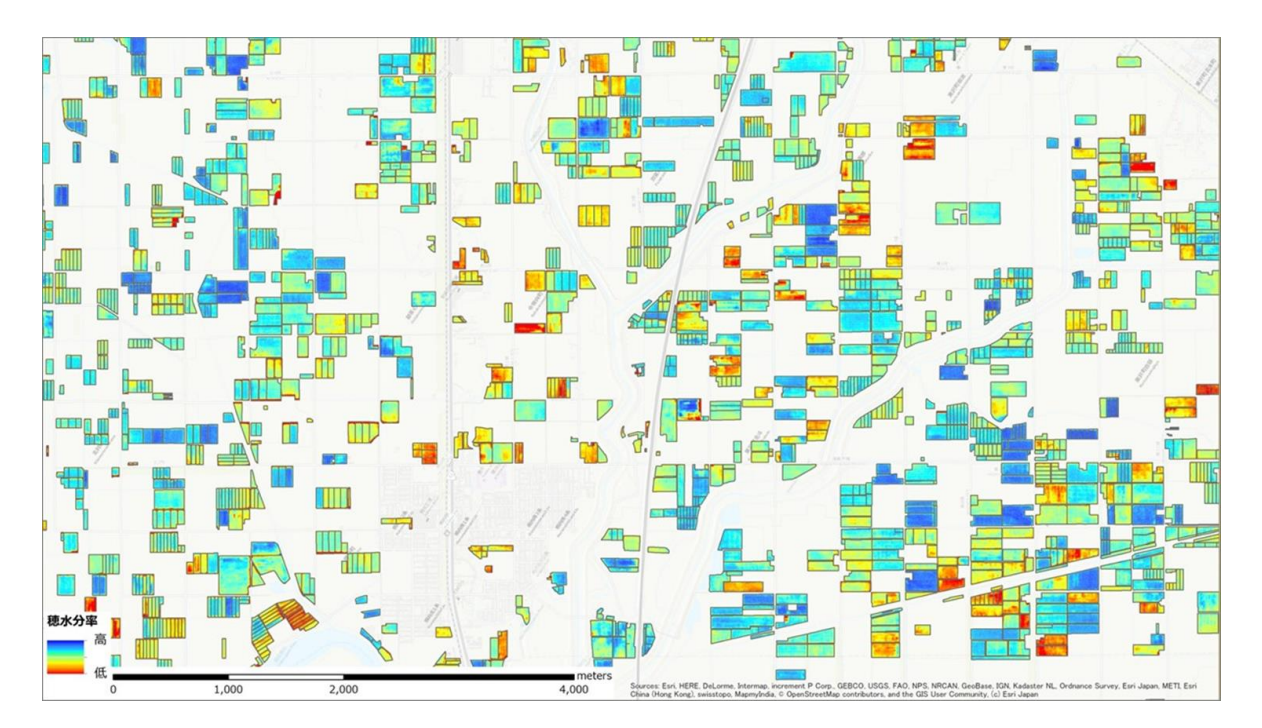

図.小麦収穫期のリモートセンシング診断(穂水分)の例

改訂履歴

| 版       | 年月   | 改定内容           |
|---------|------|----------------|
| 第 1.0 版 | R2.3 | 初版             |
| 第 1.1 版 | R2.6 | Ⅱ.1.(1)カラム名を追記 |

マニュアルについての問い合わせ先 〒100-6832 東京都千代田区大手町1丁目3番1号(JAビル) 全国農業協同組合連合会 耕種総合対策部 営農企画課 スマート農業推進室 La:03-6271-8274 E-mail:zz\_zk\_smart@zennoh.or.jp